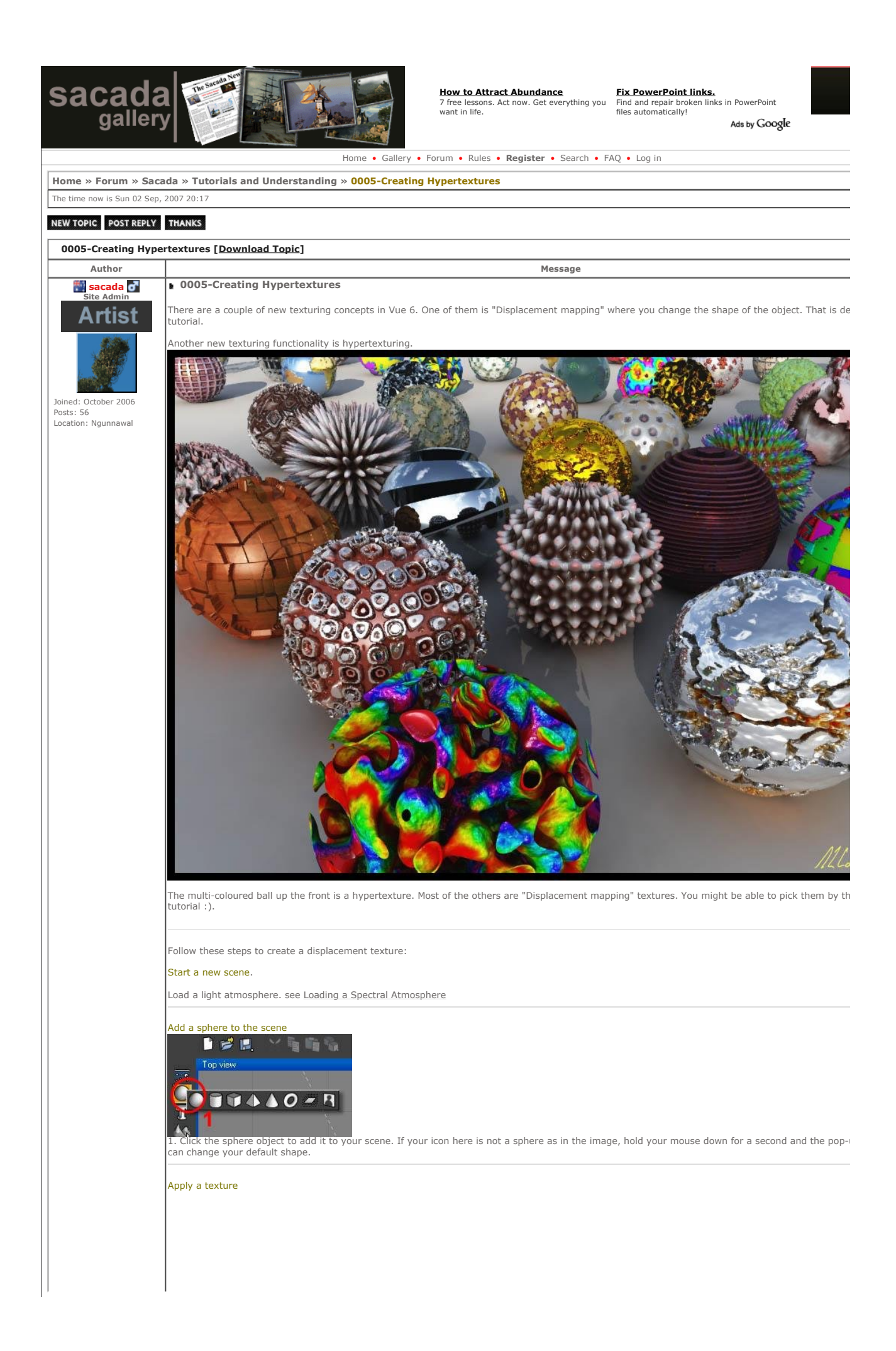

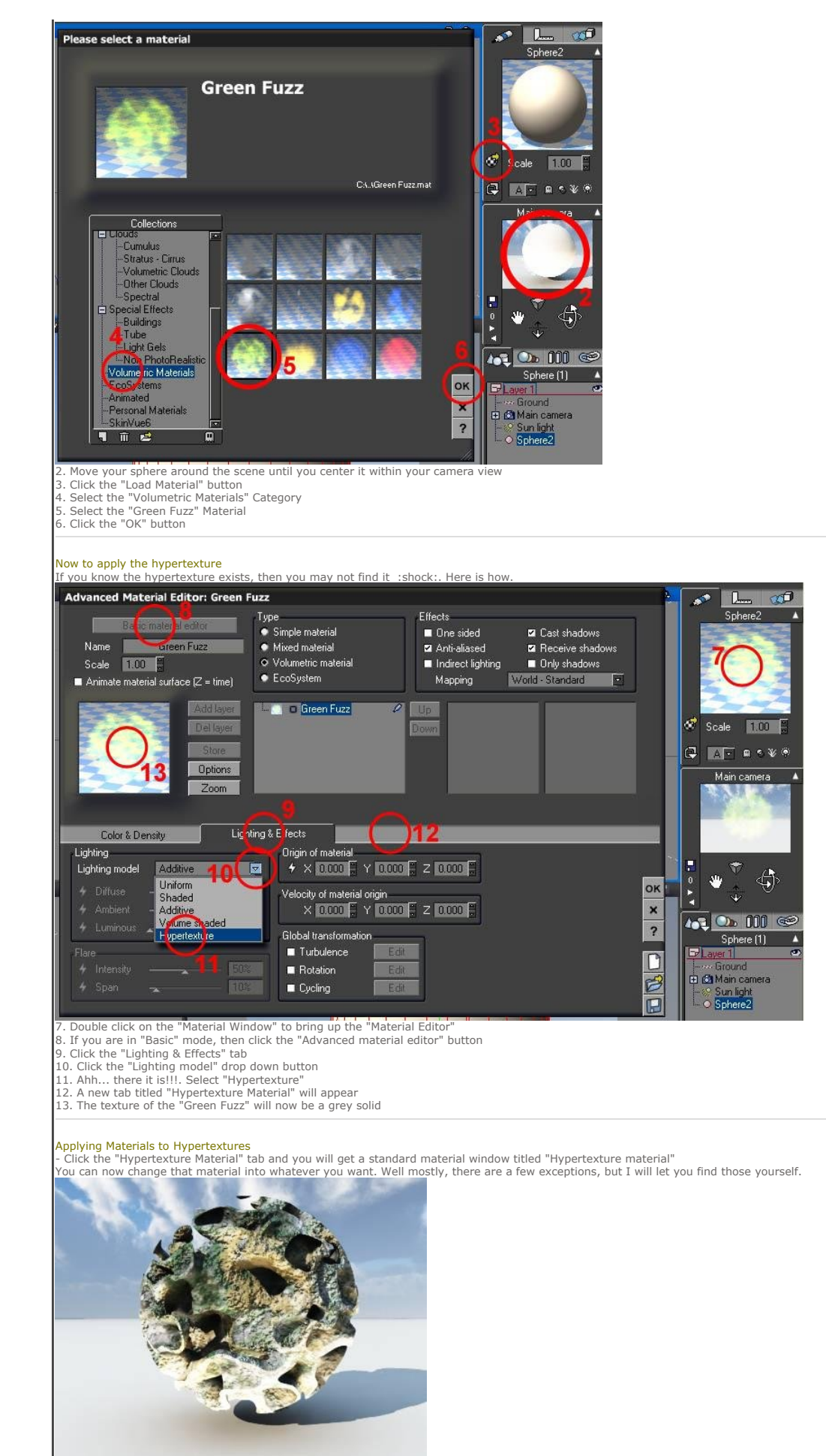

This one has the "Old Rock" texture applied to it. It looks great and was quite simple to do.

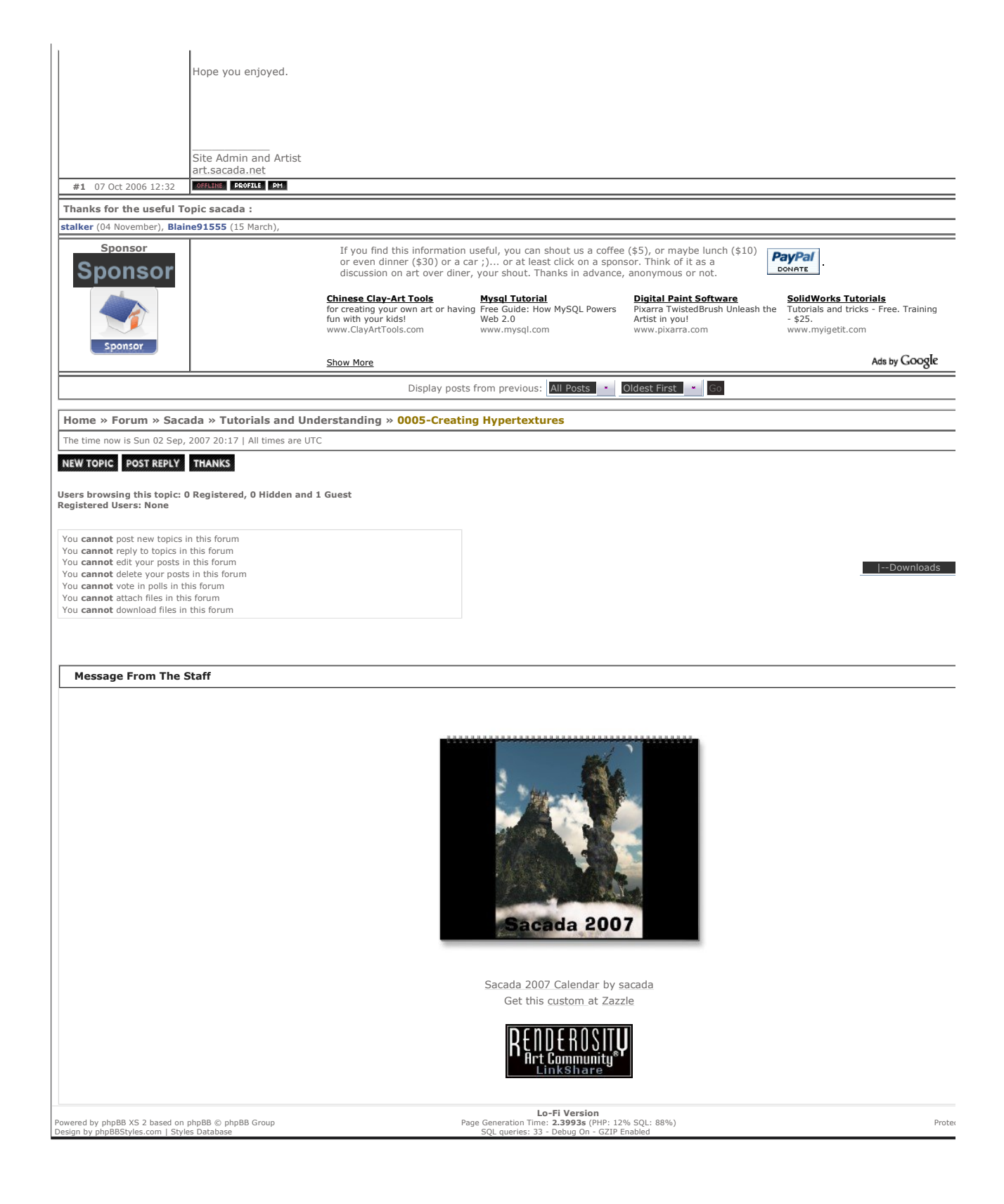